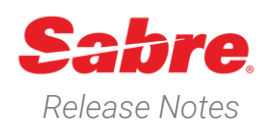

# Sabre Red 360 Version 23.2

### Overview

This documentation is the confidential and proprietary intellectual property of Sabre Travel Network®. Any unauthorized use, reproduction, preparation of derivative works, performance or display of this document or software represented by this document, without the express written permission of Sabre Travel Network is strictly prohibited.

This document contains information regarding the latest release of Sabre® Red<sup>™</sup> 360. Sabre Red 360 is the point-of-sale product for Sabre Travel Network customers. Included in this document you will find the latest enhancements, defect fixes and configuration changes included in this latest release

Sabre Red 360 is an agency point-of-sale application with various features designed to effectively book travel services, ancillaries, and obtain travel information. New products and services are added to the Sabre Red 360 client with each release.

More information available on Sabre Central under following URL: <u>https://central.sabre.com</u>

Archived release notes are available on Sabre Central under following URL: <u>https://central.sabre.com/s/supportaddtlresources</u> *Product Release Notes & Related Information*  $\rightarrow$  *Sabre Red 360* 

Sabre Red 360 Release Notes

### **New Features**

#### Feature

#### [NDC] - Warning for Unsaved Changes in PNR session - NDC Cancel ticket/EMD workflow

NDC order workflow "Cancel ticket/EMD" has been enhanced to display a user notification with a warning message that the PNR has unsaved changes and instructing the user to End & Retrieve or Ignore any changes before continuing with the workflow.

[NDC] - Warning for Unsaved Changes

in PNR session - Exchange shop NDC

The Exchange Shop NDC order

workflow has been enhanced to

support a user notification with a

warning message that the PNR has

before continuing with the workflow.

workflow

#### Example

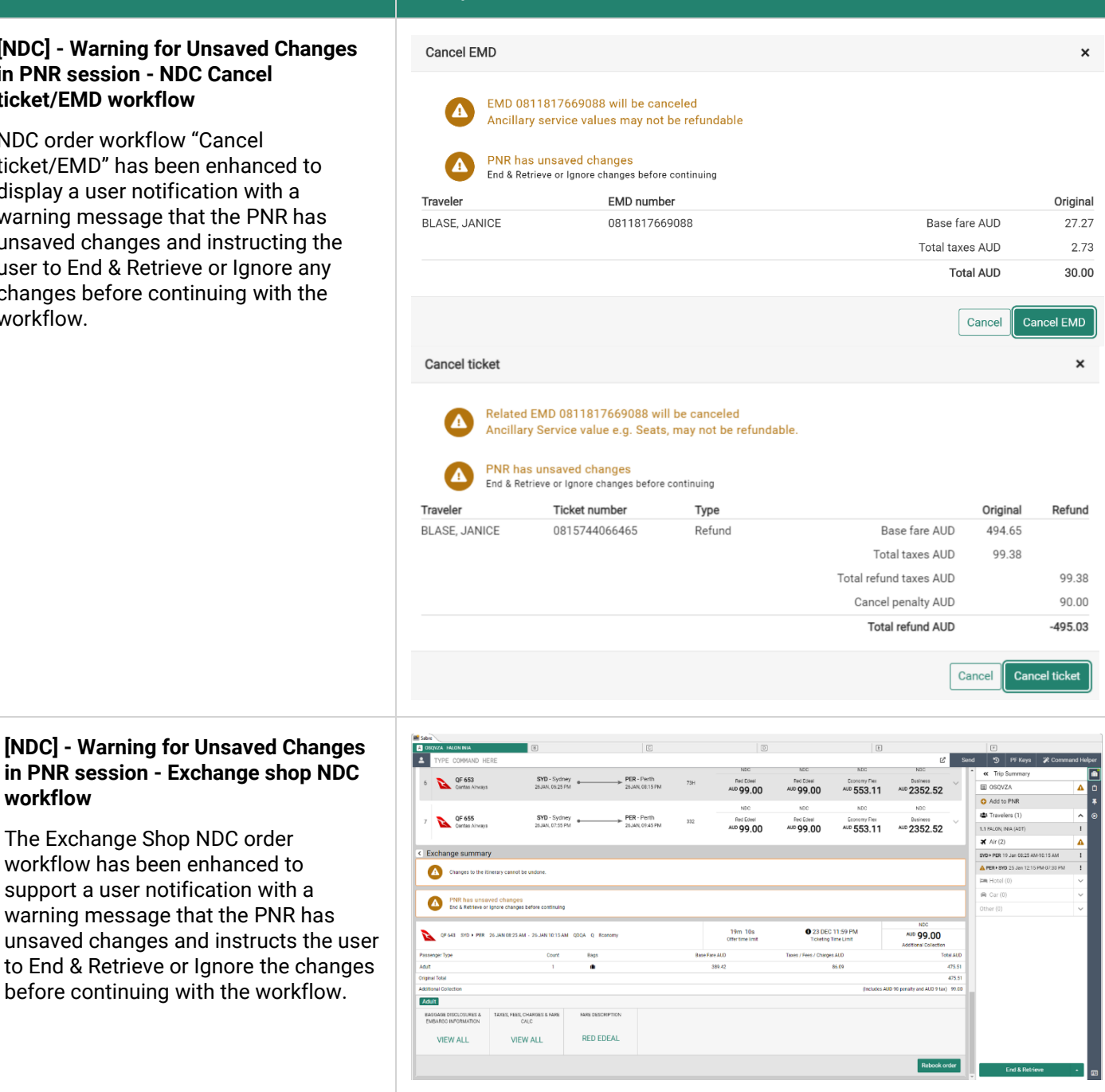

Sabre Red 360 Release Notes

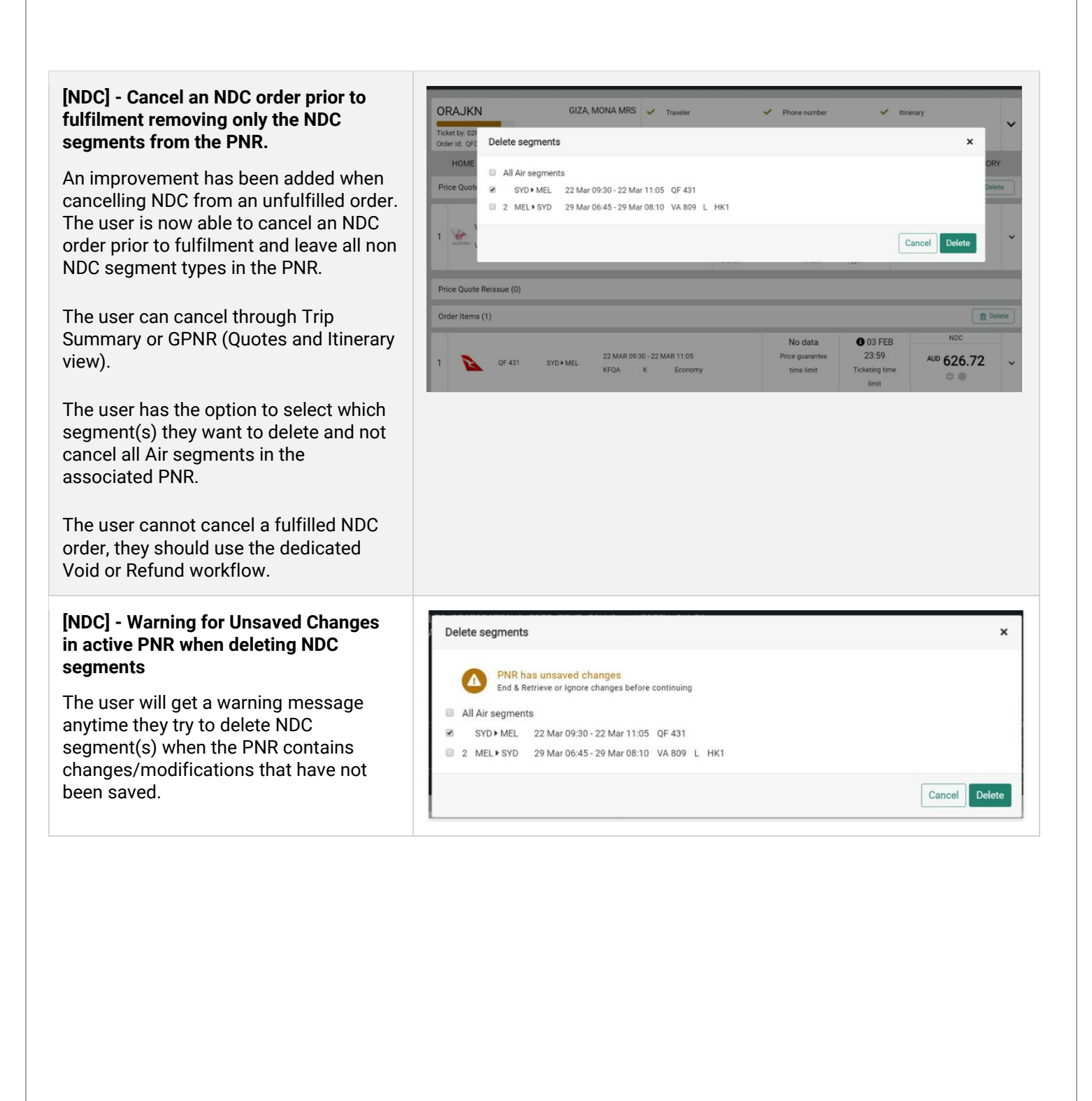

#### [NDC] - Fare description widget on Exchange summary screen

This feature adds a Fare description widget on the Exchange summary screen for carriers who are using the 18.1 NDC schema. The Fare description will provide the name of the brand and fare basis codes for each leg of the journey that apply to the offer being exchanged.

The user will also see details relating to the brand that including information about penalties, cancellation or changes and award details.

#### [NDC] – Ability to padlock outbound/inbound flights and see branded fare combinations

This functionality is now available for NDC content for Qantas Airways.

It provides the capability to choose a different brand for the outbound and inbound portion of the journey which gives more flexibility to brand selection.

When the user is selecting an outbound or an inbound leg, the selected flights are presented under the header: "Selected option from AAA- BBB on Thu, 16 Mar".

Below the selection, a list of available options is presented for the other leg with the price difference in relation to the selected fare.

The user can choose between the options displayed and decide which brand to combine with the one already selected.

When the second leg selection is complete, the user will see a combined

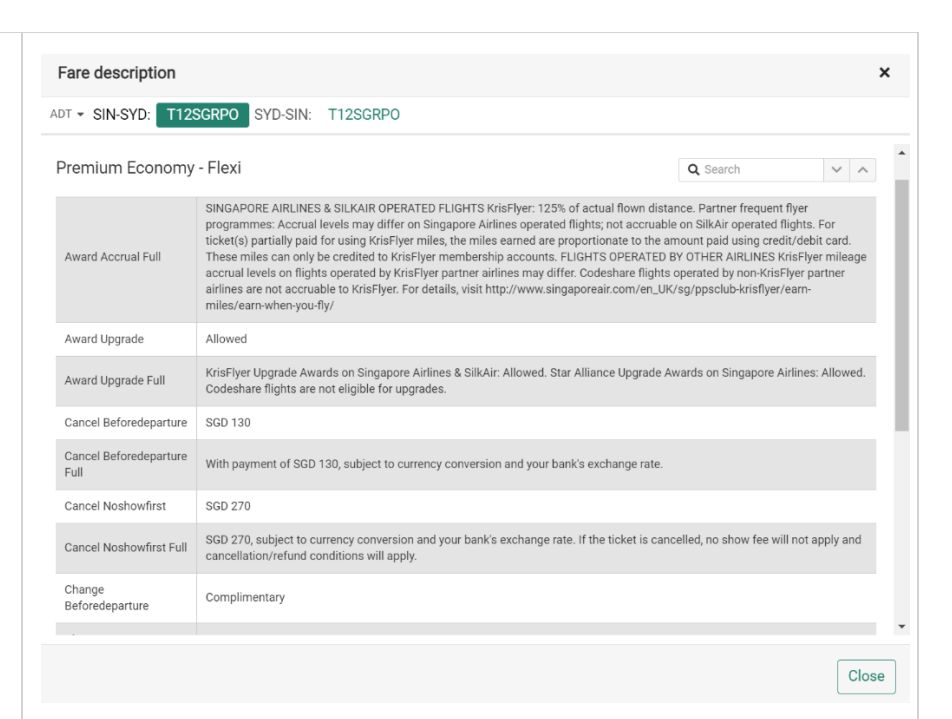

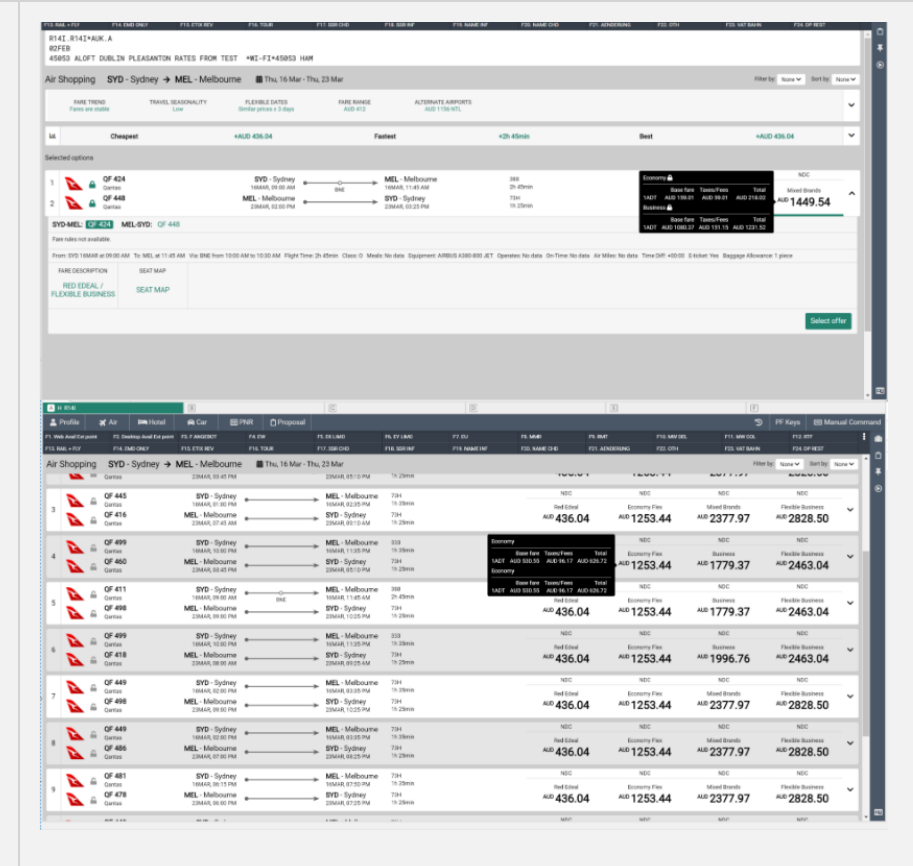

Sabre Red 360 Release Notes

©2023 All rights reserved. Sabre, and Sabre Red 360 are trademarks and/or service marks of an affiliate of Sabre Corporation. All other trademarks, service marks, and trade names are the property of their respective owners.

#### Page | 4

fare presented under the label: "Selected options".

| H R141             |                  |                |               |                       | 3                |                          |                   | 3              |                              |                         | 0                   | )            |                      | Ŧ                          |        |
|--------------------|------------------|----------------|---------------|-----------------------|------------------|--------------------------|-------------------|----------------|------------------------------|-------------------------|---------------------|--------------|----------------------|----------------------------|--------|
| Profile            |                  | In Hotel       |               |                       |                  |                          |                   |                |                              |                         |                     |              |                      |                            |        |
| Web Anal Ext point | t F2.Des         | And Dripoint   |               |                       | PS. DKUM         |                          |                   |                | 73.166                       |                         |                     |              |                      |                            |        |
|                    |                  | ID ONLY        |               |                       |                  |                          |                   |                |                              | MECHO                   | F21.AEN04           |              |                      |                            |        |
| ir Shopping        | SYD -            | Sydney 🔸       | MEL - Melbo   | ume 🖀 Thu, 16         | Mər - Thu, 23 Mə | r                        |                   |                |                              |                         |                     |              |                      | Filter by: None 🛩 Sort by: | None 🗸 |
| FARE TR            | END              | TRAVEL SI      | EASONALITY    | FLEXIBLE DATES        | ,                | ARE RANGE                | AUTER             | INATE AIRPORTS |                              |                         |                     |              |                      |                            |        |
| Fares are          | stable           |                | .cw           | Similar prices x 3 da | ja –             | AUD 412                  |                   | UD 1156 NTL    |                              |                         |                     |              |                      |                            |        |
| 4                  | Cheap            | est            |               | +AUD 436.04           |                  | Faste                    | nst.              |                | +2h 45min                    |                         |                     | Best         |                      | +AUD 436.04                | ~      |
| erted option f     | ine SYD - M      | EL on Thu 16 M | ler.          |                       |                  |                          |                   |                |                              |                         |                     |              |                      |                            |        |
|                    |                  |                |               |                       |                  |                          |                   |                | Economy 🕰                    |                         |                     | NDC          | NDC                  | NDC                        |        |
|                    | QF 424           |                | SYD - Syd     | iney                  | MEL              | Melbourne                | 388               |                | Dase fore                    | Taxes/Fees              | Total               | Economy Flex | Mixed Brands         | Fiexble Business           |        |
| <b>•</b> •••       | Qartas           |                | 16A64R, 09.00 | AM BNE                | TentA            | R, 11345.AM              | 2h 45mm           |                | LADT AUD 530.55<br>Economy   | AUD 96.17               | AUD 626.72          | ALD 1253.44  | ALD 2595.36          | ALD 2828.50                |        |
| ilable options     | from MEL -       | SYD on Thu, 23 | Mar           |                       |                  |                          |                   |                | Base fare<br>1ADT AUD 530.55 | Taxes/Fees<br>AUD 96.17 | Total<br>AUD 626.72 |              |                      |                            |        |
| _                  |                  |                |               |                       |                  |                          |                   |                |                              | NDC                     |                     | NDC          | NDC                  | NDC                        |        |
|                    | QF 48Z<br>Gartas |                | 23MAR, 00:30  | I PM                  | SYD-             | - Sydney<br>R 07:55 PM   | 73H<br>1h 25min   |                |                              | Red Edea                |                     | Economy Flex | Mixed Brands         | Flexible Business          |        |
|                    |                  |                |               |                       |                  |                          |                   |                |                              | same p                  | ice                 | +408.70      | +1378.90             | +1378.90                   |        |
|                    |                  |                |               |                       |                  |                          |                   |                |                              | NDC                     |                     | NDC          | NDC                  | NDC                        |        |
|                    | QF 414<br>Gentes |                | 23MAR, 07:00  | I AM                  |                  | - Sydney<br>8, 08:55 AM  | 73H<br>1h 25min   |                |                              | Red Edea                | 1                   | Economy Flex | Business<br>• E40.07 | Fieldle Business           |        |
|                    |                  |                |               |                       |                  |                          |                   |                |                              | Same p                  | nce                 | +408.70      | +562.97              | +1013.50                   |        |
|                    |                  |                |               |                       |                  |                          |                   |                |                              | NDC                     |                     | NDC          | NDC                  | NDC                        |        |
| 7                  | QF 448           |                | MEL - Melbos  | ime .                 |                  | Sydney                   | 73H<br>Ib Offenie |                |                              | Red Edea                | 4                   | Economy Flex | Dunimeno             | Fiexble Business           |        |
| _                  | Qarcas           |                | 230000, 02.0  | 1 1 10                | 2,000            | 6,02222948               | 11 20101          |                |                              | Same p                  | rice                | +408.70      | +562.97              | +1013.50                   |        |
|                    |                  |                |               |                       |                  |                          |                   |                |                              | NDC                     |                     | NDC          | NDC                  | NDC                        |        |
| s 🔊                | QF 444           |                | MEL - Melbou  | ime .                 | SYD              | - Sydney                 | 73H               |                |                              | Red Edea                | 4                   | Economy Flex | Business             | Flexible Business          |        |
| -                  | Qartas           |                | 23MAAK, 01:00 | 1950                  | 2384.4           | K, 02:25 MM              | 10.238940         |                |                              | Same p                  | rice                | +408.70      | +562.97              | +1013.50                   |        |
|                    |                  |                |               |                       |                  | 0                        |                   |                |                              | NDC                     |                     | NDC          | NDC                  | NDC                        |        |
| · 🕰                | Gentes           |                | 23MAR, 12.00  | I PM                  | > SYD -          | - siyaney<br>R. 01:25 PM | 1h 25min          |                |                              | Red Edea                |                     | Economy Flex | Business<br>- ECO.07 | Flexible Business          |        |
|                    |                  |                |               |                       |                  |                          |                   |                |                              | same p                  | ice                 | +406.70      | +562.97              | +1013.50                   |        |
|                    |                  |                |               |                       |                  |                          |                   |                |                              |                         |                     |              |                      |                            |        |

### [NDC] - Fare description widget on Pricing screen

This feature adds a Fare description widget on the Pricing summary screen for carriers who are using the 17.2 NDC schema. The Fare description will provide the name of the brand and fare basis codes for each leg of the journey that apply to the offer being priced.

The user will also see details relating to the brand that including information about penalties, cancellation or changes and award details.

| For personalized offer, please re-price with frequent flyer number.   S0231 SN + SYO 01 MAY 1025 V1450RPO W ECO Offer time limit Ticketing Time Limit N   S0222 SYD + SN 15 MAY 1500 15 MAY 1202 V1450RPO W ECO Offer time limit Ticketing Time Limit N   Pasenger Type Count Bags Base Fare AUD Taxes / Fees / Charges AUD   Adult 1 1 1750.00 192.82   Pasenger Type Count Bags Base Fare AUD Taxes / Fees / Charges AUD Adult VIEW ALL VIEW ALL VIEW ALL SEAT MAP Fare Description Fare description ADI + SIN-SYD: W14SGRPO SyD-SIN: W14SGRPO I SYD-SIN: W14SGRPO I SYD-SIN: W14SGRPO I I I I I I I I I I I I I I I I I I I                                                                                                    |                    |
|----------------------------------------------------------------------------------------------------|--------------------|
| S0 231       SIN • SYD       01 MAY 100.25       W14SGRPO       W ECO       Offer time limit       Ticketing Time Limit       MD       19       AdD       19       MD       19       MD       19                                                                                                    |                    |
| No     Signed Signed Sign                                 | DC                 |
| basesper Type         Count         Bags         Base Fare AUD         Taxes / Fees / Charges AUD           idult         1         1750.00         192.82         Integration         192.82           Adult         Count         Bags         Search         Search         Search         Search           W145GRPO - Full fare rules available (2         Integration         Integration <tdi< th=""><th>42.82</th></tdi<>                                                                                                    | 42.82              |
| dult         1         1         1750.00         192.82           Actuit                                                                                                    | Total AU           |
| Actuit         W1 4SGRP0 • Full fare rules available [2]         totes:       FORM OF PAYMENT FEES PER TICKET MAY APPLY. INCLUDE CREDIT CARD NUMBER IN PRICING REQUEST TO CONFIRM         BAGGAGE DISCLOSURES &<br>CALC       TAXES, FEES, CHARGES & FARE<br>CALC       SEAT MAP       FARE DESCRIPTION         VIEW ALL       VIEW ALL       SEAT MAP       FARE DESCRIPTION       Repricing       Cre         Tare description       TAXES, FEES, CHARGES & FARE<br>CALC       SEAT MAP       FARE DESCRIPTION       Repricing       Cre         Tare description       Tare SIN-SYD;       W14SGRPO       SYD-SIN:       W14SGRPO       Cre       Cre         Conomy Standard       2934       SINGAPORE AIRLINES & SILKAR OPERATED FLIGHTS KrisFlyer; 75% of actual flown distance. Partner frequent flyer<br>Sincempres: Accural levels may differ on Sincempres definities operated flichts: on accurate flowter on accurate flowter. Enter the sincempres definities operated flichts: on accurate flowter on accurate flichts: period on Silk Air operated flichts: on accurate flichts: period on Silk Air operated flichts: on accurate flichts: on accurate flichts: period on Silk Air operated flichts: on accurate flichts: on accurate                                                                                                    | 1942.8             |
| W14SGRP0 • Full fare rules available [2]         totes:       FORM OF PAYMENT FEES PER TICKET MAY APPLY. INCLUDE CREDIT CARD NUMBER IN PRICING REQUEST TO CONFIRM         BAGGAGE DISCLOSURES &<br>CALC       TAKES, FEES, CHARGES & FARE<br>CALC       SEAT MAP       FARE DESCRIPTION         VIEW ALL       VIEW ALL       SEAT MAP       FARE DESCRIPTION       Repricing       Cree         Tote SIN-SYD:       W14SGRP0       SYD-SIN:       W14SGRP0       Cree       Cree         conomy Standard       2934       SINGAPORE AIRLINES & SILKAR OPERATED FLIGHTS KrisFlyer; 75% of actual flown distance. Partner frequent flyer<br>Since appreciable in surgering and iffer on Sinceprote during a parented flichts: on appreciable flowts: on a parented flichts: on appreciable flowts: on appreciable flowts: on appreciable                                                                                                    |                    |
| Lotes:       FORM OF PAYMENT FEES PER TICKET MAY APPLY: INCLUDE CREDIT CARD NUMBER IN PRICING REQUEST TO CONFIRM         BAGGAGE DISCLOSURES &<br>EMBARGO INFORMATION<br>VIEW ALL       TAKES, FEES, CHARGES & FARE<br>CALC       SEAT MAP       FARE DESCRIPTION         VIEW ALL       VIEW ALL       SEAT MAP       ECONOMY<br>STANDARD       Economy<br>CRepricing       Crepricing         Fare description       To SIN-SYD:       W14SGRPO       SYD-SIN:       W14SGRPO       Crepricing       Crepricing       Crepring       Crepri                                                                                                    |                    |
| BAGGAGE DISCLOSURES &<br>MARGO INFORMATION     TAKES, FEES, CHARGES & FARE<br>CALC     SEAT MAP     FARE DESCRIPTION       VIEW ALL     VIEW ALL     SEAT MAP     ECONOMY<br>STANDARD       Terme description       To SIN-SYD: W14SGRPO SYD-SIN: W14SGRPO       Conomy Standard       Award Accrual       2934                                                                                                    |                    |
| VIEW ALL     VIEW ALL     SEAT MAP     ECONOMY<br>STANDARD       Fare description     Repricing     Crit       For < SIN-SYD:                                                                                                    |                    |
| T ~ SIN-SYD:       W14SGRPO       SYD-SIN:       W14SGRPO         Iconomy Standard       Q. Search          Award Accrual       2934         SINGAPORE AIRLINES & SILKAIR OPERATED FLIGHTS KrisFlyer; 75% of accual flown distance. Partner frequent flyer programmer. Accual lawels may differ on Stonapore Airlines operated flights: on accurate flights: on accurate flig                                                                                                    |                    |
| Fare description         Int < SIN-SYD:       W14SGRPO         SYD-SIN:       W14SGRPO         Sconomy Standard       Q. Search         Award Accrual       2934         SINGAPORE AIRLINES & SILKAIR OPERATED FLIGHTS KrisFlyer: 75% of actual flown distance. Partner frequent flyer programmer. Accrual levels may differ on Singapore Airlines operated flights: not accruated flights: not accruated flight                                                                                                    | eate order         |
| Award Accrual     2934       SINGAPORE AIRLINES & SILKAIR OPERATED FLIGHTS KrisFlyer; 75% of actual flown distance. Partner frequent flyer programmer: Accrual levels may differ on Singapore Airlines operated flights: on accrustly on Singapore Airlines operated flights: on accrustly operated flights: on accrustly operaccrustly operated flights: on accrustly operated flights:                                                       | ×                  |
| Kin SYD: W14SGRPO SYD-SIN: W14SGRPO     SyD-SIN: W14SGRPO     SyD-SIN: W14SGRPO     Award Accrual     2934     SINGAPORE AIRLINES & SILKAIR OPERATED FLIGHTS KrisFlyer: 75% of accual flown distance. Partner frequent flyer     programmer. Accual levels may differ on Storagore Airlines operated flights: not accurable on Silk Air operated flights: not accurable on Silk Air operated flights: not accurable on Silk A            |                    |
| Award Accrual 2934<br>SINGAPORE AIRLINES & SILKAIR OPERATED FLIGHTS KrisFlyer; 75% of actual flown distance. Partner frequent flyer<br>programmer: Accrual levels may differ on Singapore Airlines operated flights: on accrustly or Silk Air operated flights: poil accrustly on Silk Air operated flights: poil accrustly on Silk Air operated flights: poil accrustly on Silk Air operated flights: poil accrustly on Silk Air operated flights: poil accrustly on Singapore Airlines operated flights: poil accrustly on Silk Air operated flights: poil accrustly on Singapore Airlines operated flights: poil accrustly on Singapore Airlines operated flights: poil accrustly on Singapore Airlines operated flights: poil accrustly on Singapore Airlines operated flights: poil accrustly on Singapore Airlines operated flights: poil accrustly operated flights: poil accrustly opera |                    |
| Award Accrual 2934 SINGAPORE AIRLINES & SILKAIR OPERATED FLIGHTS KrisFlyer: 75% of actual flown distance. Partner frequent flyer programmer. Accrual levels may differ on Singapore Airlines operated flights: pol accruable on Silk Air operated flights:                                                                                                    | < ^                |
| SINGAPORE AIRLINES & SILKAIR OPERATED FLIGHTS KrisFlyer: 75% of actual flown distance. Partner frequent flyer<br>programmer: Accual levels may differ an Singapore Airlines operated flights: pot accuable on Silk Air operated flights.                                                                                                    |                    |
| beginners, hockast rectain generating unite or insing kris Flyer miles, the miles earned are proportionate to the anacchable Of Silkaki Operated Inglins. For<br>ticket(s) partially paid for using KrisFlyer miles, the miles earned are proportionate to the anount paid using credit/debit care<br>Award Accrual Full<br>accrual Evels on flights operated by KrisFlyer membership accounts. FLIGHTS OPERATED 8V OTHER AIRLINES KrisFlyer miles<br>accrual Evels on flights operated by KrisFlyer partner airlines may differ. Codeshare flights operated by non-KrisFlyer partner<br>airlines are not accruable to KrisFlyer. For details, visit http://www.singaporeair.com/en_UK/sg/ppsclub-krisflyer/earn-<br>miles/earn-when-you-fly/                                                                                                    | rd.<br>leage<br>er |
| Award Upgrade Allowed                                                                                                    | _                  |
| Award Upgrade Full KrisFlyer Upgrade Awards on Singapore Airlines & SilkAir: Allowed. Star Alliance Upgrade Awards on Singapore Airlines: Not<br>allowed. Codeshare flights are not eligible for upgrades.                                                                                                    | t                  |
| Cancel Beforedeparture SGD 270                                                                                                    |                    |
| Cancel Beforedeparture With payment of SGD 270, subject to currency conversion and your bank's exchange rate.                                                                                                    |                    |
| Cancel Noshowfirst SGD 130                                                                                                    |                    |
| Cancel Noshowfirst Full SGD 130, subject to currency conversion and your bank's exchange rate. If the ticket is cancelled, no show fee will not apply cancellation/refund conditions will apply.                                                                                                    | and                |
| Change COD 70                                                                                                    |                    |
| (                                                                                                    | Close              |

Page | 5

Sabre Red 360 Release Notes

| Exchange Ticket: Ticketing Instructions                                                                                                    | Exchange Ticket                                                                                                    |                                                                                                    |                                      | ×                         |
|----------------------------------------------------------------------------------------------------|----------------------------------------------------------------------------------------------------|----------------------------------------------------------------------------------------------------|--------------------------------------|---------------------------|
| <ul> <li>prepopulate with manual/pricing Cat<br/>35 Tour code</li> <li>Manual tour code or Pricing Category 35<br/>tour code is now prepopulated in the<br/>Tour code field of the Exchange ticket<br/>Ticketing instructions form.</li> <li>Pricing with a Category 35 Tour code is<br/>not editable in the Tour code field<br/>of Exchange Ticket Ticketing<br/>Instructions form.</li> </ul> | Ticketing Instructions for Exercising         Additional collection commination         Select         Endorsements         NON-END.RESTRICT MAY APPLY         Form of Payment         Select         Exchange Ticket         Ticketing Instructions for Exchange         Additional collection commination         Select         Endorsements         Additional collection commination         Select         Endorsements         AUD567.19 NONREFUNDABLE/R         Form of Payment         Select | cchanging Ticket #73835349243         ission       Tour Code         AUS0011F         //CONTACT B4 DEPT FOR CHANGE | 118<br>19<br>ES APPLY                | Back Cancel Save PQR<br>X |
| [NDC] - Departure time on Exchange<br>shop modal<br>The user now can now add a departure                                                                                                    | Exchange shop NDC<br>Order ID QF081HNTNZT/<br>Current itinerary                                                                                                    | Δ7                                                                                                    |                                      | ×                         |
| time to the exchange shop modal to be able to shop for same day itineraries.                                                                                                    | 1. SYD MEL QF 425<br>2. MEL > SYD QF 426                                                                                                    | 11 APR 08:45 - 11 APR 10:20                                                                                        | K HK1 Exchange -<br>K HK1 Exchange - |                           |
|                                                                                                    | From                                                                                                    | To                                                                                                    | Date<br>11APR2023                    | Time<br>Morning - +       |
|                                                                                                    | From                                                                                                    | To                                                                                                    | Date<br>12APR2023                    | Time 21:00 • +            |
|                                                                                                    | Ticket number<br>0815744059462                                                                                                    | Passenger name                                                                                                    | ADT                                  |                           |
|                                                                                                    |                                                                                                    |                                                                                                    |                                      | Cancel Shop Airfare       |

| [NDC] - Fare description widget on             | NDC NDC NDC                                                                                                    |
|------------------------------------------------|----------------------------------------------------------------------------------------------------|
| Exchange shopping screen                       | 2 QF 427, QF/JQ SYD<br>Qantas Airways 04MAX, 09:00 MEL 04MAX, 19:40 78H, 78H, 78H, 78H, 78H, 78H, 78H, 78H,                       |
| This feature adds a Fare description           | SYD-MEL: QF 427 MEL-BKK: QF/JQ 5559                                                                                               |
| widget on the exchange shopping                | From: MEL 04MAY at 13:15 - TERMINAL 2 To: BKK 04MAY at 19:40 Class: Y Equipment: BOEING 787-8 DREAMLINER Baggage Allowance: 30 KG |
| screen for carriers who are using the          | FARE DESCRIPTION                                                                                                    |
| 17.2 NDC schema. The Fare description          | ECONOMY FLEX                                                                                                    |
| will provide the name of the brand and         | Salart offer                                                                                                    |
| fare basis codes for each leg of the           |                                                                                                    |
| priced                                         | Fare description X                                                                                                    |
| priceu.                                        | adt + SYD-MEL: YOW MEL-BKK: YOW                                                                                                   |
| The user will also see details relating to     | Economy Flex Q Search V A                                                                                                    |
| the brand that including information           | Qantas Points and Status Credit                                                                                                   |
| about penalties, cancellation of changes       | · Qantas Points and Status credits may be earned on this fare and will be calculated on each Segment                              |
| and award details.                             | Stopovers                                                                                                    |
|                                                | · Unlimited stopovers permitted in each direction (charges and taxes may be payable)                                              |
|                                                | Changes before the day of departure                                                                                               |
|                                                | · Change fee applies, no show fee applies, name change not permitted                                                              |
|                                                | Cancellations                                                                                                    |
|                                                | · Cancellation fee applies, no show fee applies                                                                                   |
|                                                | Onboard                                                                                                    |
|                                                | Complimentary Food & Beverage and onboard entertainment on Qantas operated flights                                                |
|                                                |                                                                                                    |
|                                                | Close                                                                                                    |
|                                                |                                                                                                    |
| [NDC] - Q surcharge information in             | Taxes, fees, charges & fare calc ×                                                                                                |
| Quotes view                                    | Adult                                                                                                    |
| The O surcharge details are now                |                                                                                                    |
| available in the Graphical PNR Quotes          | Segment details QF11 SYD+LAX 17 JAN 11:20 - 17 JAN 06:05 S                                                                        |
| view under the taxes/fees, charges &           | Taxes/Fees/Charges Brand name Economy Saver                                                                                       |
| fare calc widget and can be displayed in       | FOP fees Base amount NUC 786.18                                                                                                   |
| the Fare Detail (total amount) and Fare        | Q Surcharges Q Surcharges NUC 31.20 AUD 48.49                                                                                     |
| Component (by leg).                            | Total taxes AUD 164.49                                                                                                    |
|                                                | 17.50YR - YRI QF CARRIER IMPOSED MISC FEE<br>60.00AU - PASSENGER MOVEMENT CHARGE PMC                                              |
| The display shows surcharges in NUC            | 32.09WY - PASSENGER SERVICES CHARGE DEPARTURE INTERNATIONAL<br>29 00US - TRANSPORTATION TAX INTERNATIONAL ARRIVAL                 |
| and local currency per leg (segment).          | 5.90XA - APHIS PASSENGER FEE PASSENGERS                                                                                           |
| In the condition of the standard stands of the | 9.60YC - CUSTOMS USER FEE                                                                                                    |
| It also applies to single and multiple         |                                                                                                    |
| auun passengers.                               | Close                                                                                                    |
|                                                |                                                                                                    |

### [NDC] - Fare description tile for NDC offers in shopping

A new Fare Description tile has been added to the shopping response display for NDC carriers.

The tile will show the brand name(s) applicable to all segments of the selected NDC offer

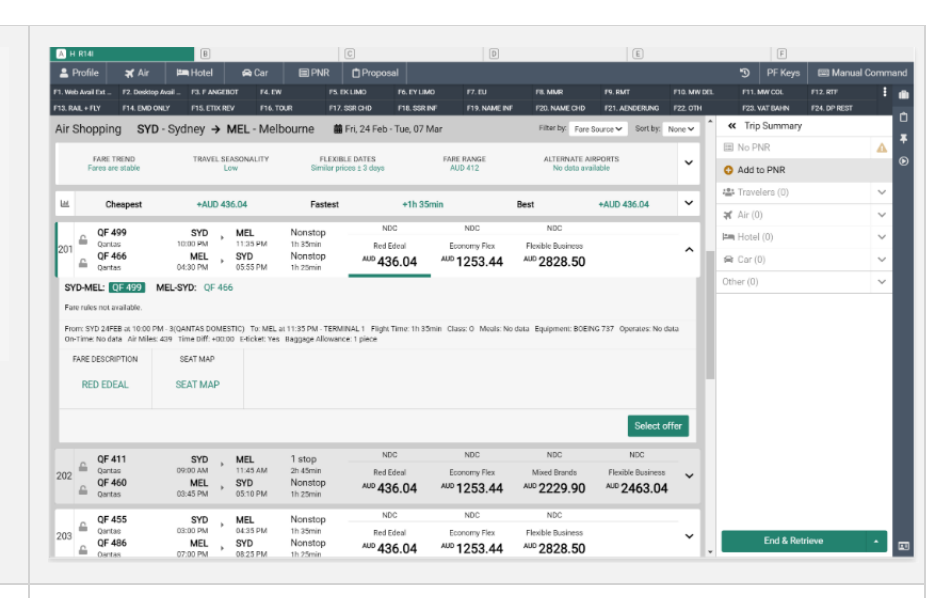

#### [NDC] - Price guarantee time limit label on the quotes view

The Price guarantee time limit is now displayed before the Ticketing time limit under the Order item in the Quotes section of graphical PNR. The display contains the Price guarantee time limit and time zone details (local PCC time zone or not identified)

| And the second second se | SDS B                                      |                                        | C                                              | D                    |                                            | E                                    | E                |               |
|----------------------------------------------------------------------------------------------------|--------------------------------------------|----------------------------------------|------------------------------------------------|----------------------|--------------------------------------------|--------------------------------------|------------------|---------------|
| Profile 🛪 Ai                                                                                                    | år 🛤 Hotel                                 | 🚗 Car                                  | 🗑 PNR 📋 Proposal                               |                      |                                            |                                      | PF Keys          | 📟 Manual Con  |
| PTSGXM                                                                                                    | - · · · · ·                                | FILO, BASOSDS                          | ✓ Traveler                                     | 🗸 F                  | hone number                                | ✓ Itinerary                          |                  | ~             |
| icket by: 18JAN<br>)rder ld: SQ_5WGROQ 3                                                                                                    | SQ-5WGROQ                                  |                                        | <ul> <li>Received from</li> </ul>              |                      |                                            |                                      |                  |               |
| HOME                                                                                                    | ITINERARY                                  |                                        | QUOTES                                         | TRAVELER INFORMATION | REMARKS                                    | TICKETI                              | NG               | HISTORY       |
| Order Items (1)                                                                                                    |                                            |                                        |                                                |                      |                                            |                                      |                  | Delete        |
| 50.2                                                                                                    | 5 FRA+SIN                                  | 13 APR 12:30                           | PM - 14 APR 06:50 AM                           | Price guarantee      | time limit sent by carrier as 14 JA        | N 12:00 AM Zulu                      | NDC              |               |
| <b>%</b><br>SQ 26                                                                                                    | 6 SIN♦FRA                                  | NLRCNDEPO<br>27 APR 11:55<br>NLRCNDEPO | N ECONOMY<br>PM - 28 APR 06:45 AM<br>N ECONOMY |                      | 14 JAN 10:00<br>Price guarantee time limit | 18 JAN 22:00<br>Ticketing time limit | AUD 2131.<br>© © | 30 ^          |
| Name                                                                                                    |                                            |                                        | Туре                                           | Base fare            | AUD                                        | Taxes / Fees / Charges A             | au               | Total AUC     |
| FILO, BASOSDS                                                                                                    |                                            |                                        | ADT                                            | 19                   | 00.00                                      | 231                                  | 30               | 2131.30       |
| AXES, FEES, CHARGES 8<br>CALC<br>VIEW ALL                                                                                                    | & FARE BAGGAGE DISC<br>EMBARGO INF<br>VIEW | CLOSURES & CORMATION                   | SEAT MAP                                       |                      |                                            |                                      |                  |               |
|                                                                                                    |                                            |                                        |                                                |                      |                                            |                                      | [                | Reprice order |
|                                                                                                    |                                            |                                        |                                                |                      |                                            |                                      |                  |               |

Sabre Red 360 Release Notes

#### [NDC] - Reprice unfulfilled order

The feature enables the user to reprice an existing unfulfilled order to validate the fare is the same or provide a new price. It can also be used if the price of the current order is outside of the airlines guarantee time limit. If there is an order with seats, repricing is will only be applicable to the air portion of the order.

The reprice order button is available when an unfulfilled Order item is displayed and the drawer in the Quotes section of graphical PNR is expanded.

Upon reprice, the original and current price information is presented to the user. The price can be the same, higher, or lower than the original Order price. An arrow icon will be displayed if the price has changed to signal to the user that the fare is either higher or lower.

| Internet       All of all of all          | A PTQUTV - FILO GERINA                         | B                           | _                      | C                                 | D                    |                            | E                             | F                    |      |
|----------------------------------------------------------------------------------------------------|------------------------------------------------|-----------------------------|------------------------|-----------------------------------|----------------------|----------------------------|-------------------------------|----------------------|------|
| Projection       Projection       Projection <td>🚨 Profile 🛛 🛪 Air</td> <td>🛤 Hotel</td> <td>🖨 Car</td> <td>PNR DProposi</td> <td>al</td> <td></td> <td></td> <td>🄊 PF Keys 📼 Manual C</td> <td>Com</td>                                                                                                    | 🚨 Profile 🛛 🛪 Air                              | 🛤 Hotel                     | 🖨 Car                  | PNR DProposi                      | al                   |                            |                               | 🄊 PF Keys 📼 Manual C | Com  |
| Normal Statute       Image: Statute       Image: Statute        Image: Statute                                                                                                    | PTQUTV                                         |                             | FILO, GERINA           | ✓ Traveler                        | ~                    | Phone number               | <ul> <li>Itinerary</li> </ul> |                      | v    |
| India     India     Description     Description     Description     Description       Image: State in the state in the state in t                                                      | Ticket by: 14JAN<br>Order Id: SO_54WGAB SO-54W | (GAB                        |                        | <ul> <li>Received from</li> </ul> |                      |                            |                               |                      | Ť    |
| Server (1)       Image: Server (1)       Image: S                                                                                                    | HOME                                           | ITINERARY                   |                        | QUOTES                            | TRAVELER INFORMATION | REMARKS                    | TICKETI                       | NG HISTORY           |      |
| Normal State     Normal State     N                                                                                                    | Order Items (1)                                |                             |                        |                                   |                      |                            |                               | i Delet              | te   |
| Image: Strate of the strate of the strate |                                                |                             | 06 FEB 06:4            | 0 PM - 06 FEB 11:55 PM            |                      |                            |                               | NDC                  | -    |
| Desk     Heat is     Status is     Desk     Status     O is       Norm     Status     Status     Status     O is       Norm     Status     Status     Status     Status       Norm     Status     Status     Norm     Status       Norm     Status     Status     Norm     Norm       Norm     Status     Norm     Norm     Norm       Norm     Status     Norm     Norm     Norm       Norm     Norm     Status     Norm     Norm       Norm     Norm     Status     Norm     Norm       Norm     Norm     Status     Norm     Norm       Norm     Norm     Status     Norm     Norm       Norm     Norm     Status     Status     Norm       Norm     Norm     Status     Status     Norm       Norm     Norm     Status     Current price       Original price     Current price     AUD 1045.73       Price has not changed     Current price       Reprice order     X       Original price     Current price       Norm     AUD 439.54                                                                                                    | SQ 215                                         | SIN PER                     | Q16SGRP0               | Q ECONOMY                         |                      | 12 JAN 10:00               | 14 JAN 22:00                  | AUD 1002.00          | ^    |
| Yer     Yer     Name Mark     Yer     Name Mark     Yer     Name Mark       Restrict condents state<br>Cacce     Mediate force methods<br>(Mediate force methods)     If SE MARP     If SE MARP     If SE MARP       Reprice order     X       Original price<br>09 JAN     AUD 1002.00     If Current price<br>1 AUD 1015.30     If Weice conder       Reprice order     X       Original price<br>09 JAN     Current price<br>1 AUD 1015.30     If Cancel       Reprice order     X       Original price<br>09 JAN     Current price<br>1 AUD 1045.73     If Cancel       Reprice order     X       Original price<br>09 JAN     Current price<br>1 AUD 1045.73     If Cancel       Reprice order     X       Original price<br>09 JAN     Current price<br>1 AUD 1045.73     If Cancel       Reprice order     X       Image: Price has not changed<br>Rebook is not available     Current price<br>AUD 439.54                                                                                                    | SQ 216                                         | PER I SIN                   | 13 MAR 01:<br>N16SGRPO | N ECONOMY                         |                      | Price guarantee time limit | Ticketing time limit          | ¢ 0                  |      |
| rstorm     at     state     total     total     total       Reprice order     state     state     reproduction     reproduction       Original price     Output total     Current price     report of total       Original price     Current price     rebook order       Reprice order     X       Original price     Current price     rebook order       Original price     Current price     total       Original price     Current price     X       Original price     Current price     X       Original price     Current price     X       Original price     Current price     X       Original price     Current price     X       Original price     Current price     X       Original price     Current price     X       Original price     Current price     X       Image: Price has not changed     X       Original price     Current price       Image: Price has not changed     X       Original price     Current price       Image: Price has not changed     Current price       Image: Price has not changed     Current price       Image: Price has not changed     Current price       Image: Price has not changed     Current price       Image:                                                                                                    | Name                                           |                             |                        | Туре                              | Base fa              | ire AUD                    | Taxes / Fees / Charges A      | UD Total             | AUD  |
| Market Machine Market Market Marke | FILO, GERINA                                   |                             |                        | ADT                               |                      | 834.00                     | 168                           | .00 100              | 2.00 |
| VEW ALL     SEAT MAP       Reprice order     X       Original price<br>09 JAN     Current price<br>t AUD 1015.30       Cancel     Rebook order       Reprice order     X       Original price<br>09 JAN     Current price<br>t AUD 1015.30       Original price<br>09 JAN     Current price<br>t AUD 1015.30       Original price<br>09 JAN     Current price<br>t AUD 1045.73       Original price<br>09 JAN     Current price<br>t AUD 1045.73       Original price<br>09 JAN     Current price<br>AUD 1045.73                                                                                                    | TAXES, FEES, CHARGES & FARE<br>CALC            | BAGGAGE DISC<br>EMBARGO INF | CLOSURES &             | SEAT MAP                          |                      |                            |                               |                      |      |
| Reprice order       ×         Original price       Current price         09 JAN       AUD 1002.00         Image: Cancel Rebook order         Reprice order       ×         Original price       Current price         09 JAN       AUD 1057.43         Image: Current price       Image: Current price         09 JAN       AUD 1057.43         Image: Current price       Image: Current price         09 JAN       AUD 1057.43         Image: Current price       Image: Current price         Image: Current price       Image: Current price         Image: Current price       Image: Current price         Image: Current price       Image: Current price         Image: Current price       Image: Current price         Image: Current price       Image: Current price         Image: Current price       Image: Current price         Image: Current price       Image: Current price         Image: Current price       Image: Current price         Image: Current price       Image: Current price         Image: Current price       Image: Current price         Image: Current price       Image: Current price         Image: Current price       Image: Current price         Image: Current price                                                                                                    | VIEW ALL                                       | VIEW                        | ALL                    | SEAT MAP                          |                      |                            |                               |                      |      |
| Reprice order       ×         Original price       Current price         09 JAN       AUD 1002.00         Image: Cancel image: Cancel image: Cance                                                                                                    |                                                |                             |                        |                                   |                      |                            |                               |                      | _    |
| Reprice order       ×         Original price       Current price         09 JAN       AUD 1002.00         Cancel       Rebook order         Reprice order       ×         Original price       Current price         09 JAN       AUD 1057.43         Cancel       Rebook order         Reprice order       ×         Original price       Current price         09 JAN       AUD 1057.43         Cancel       Rebook order         Reprice order       ×         Price has not changed       ×         Price has not changed       Current price         10 JAN       AUD 439.54         Close       Close                                                                                                    |                                                |                             |                        |                                   |                      |                            |                               | Reprice orde         | :r   |
| Reprice order       ×         Original price       Current price         09 JAN       AUD 1002.00         Cancel       Rebook order         Reprice order       ×         Original price       Current price         09 JAN       AUD 1057.43         Cancel       Rebook order         Reprice order       ×         Original price       Current price         09 JAN       AUD 1057.43         Cancel       Rebook order         Reprice order       ×         Reprice order       ×         Original price       Current price         10 JAN       AUD 1057.43         Cancel       Rebook order         Price has not changed       ×         Original price       Current price         10 JAN       AUD 439.54                                                                                                    |                                                |                             |                        |                                   |                      |                            |                               |                      |      |
| Reprice order       ×         Original price       Current price         09 JAN       AUD 1002.00         Cancel       Rebook order         Reprice order       ×         Original price       Current price         09 JAN       AUD 1057.43         Cancel       Rebook order         Reprice order       ×         Original price       Current price         09 JAN       AUD 1057.43         Cancel       Rebook order         Reprice order       ×         Price has not changed       ×         Rebook is not available       Current price         Original price       Current price         10 JAN       AUD 439.54         Close       Close                                                                                                    |                                                |                             |                        |                                   |                      |                            |                               |                      |      |
| Reprice order       ×         Original price       Current price         09 JAN       AUD 1002.00         Cancel       Rebook order         Reprice order       ×         Original price       Current price         09 JAN       AUD 1057.43         Cancel       Rebook order         Reprice order       ×         Original price       Current price         09 JAN       AUD 1057.43         Cancel       Rebook order         Reprice order       ×         Price has not changed       ×         Price has not changed       Current price         10 JAN       AUD 439.54         Original price       Current price         10 JAN       AUD 439.54                                                                                                    |                                                |                             |                        |                                   |                      |                            |                               |                      |      |
| Reprice order       ×         Original price       Current price         09 JAN       AUD 1002.00         Cancel       Rebook order         Reprice order       ×         Original price       Current price         09 JAN       AUD 1057.43         Cancel       Rebook order         Reprice order       ×         Original price       Current price         09 JAN       AUD 1057.43         Cancel       Rebook order         Reprice order       ×         Price has not changed       ×         Price has not changed       Current price         10 JAN       AUD 439.54         Original price       Current price         10 JAN       AUD 439.54                                                                                                    |                                                |                             |                        |                                   |                      |                            |                               |                      |      |
| Augine order       Current price         Original price       Current price         Original price       Cancel         Reprice order       X         Original price       Current price         09 JAN       AUD 1057.43         Cancel       Rebook order         Reprice order       X         Original price       Current price         10 JAN       AUD 1057.43         Cancel       Rebook order         Reprice order       X         Original price       Cancel         Image: Price has not changed       Current price         Original price       Current price         10 JAN       AUD 439.54         Close       Close                                                                                                    | Poprios                                        | order                       |                        |                                   |                      |                            |                               |                      | ~    |
| Original price<br>09 JAN       Current price<br>1 AUD 1015.30         Reprice order       Cancel         Reprice order       X         Original price<br>09 JAN       Current price<br>1 AUD 1045.73         Cancel       Rebook order         Reprice order       Lancel         Cancel       Rebook order         Price has not changed<br>Rebook is not available       Current price<br>AUD 439.54         Original price<br>10 JAN       Current price<br>AUD 439.54                                                                                                    | Replice                                        | order                       |                        |                                   |                      |                            |                               |                      | ^    |
| Original price<br>09 JAN       Current price<br>† AUD 1015.30         Reprice order       Cancel         Reprice order       ×         Original price<br>09 JAN       Current price<br>‡ AUD 1045.73         Cancel       Rebook order         Reprice order       Lancel         Reprice order       ×         Original price<br>09 JAN       Current price<br>‡ AUD 1045.73         Cancel       Rebook order         Reprice order       ×         Original price<br>Rebook is not available       Current price<br>AUD 439.54         Original price<br>10 JAN       Current price<br>AUD 439.54                                                                                                    |                                                |                             |                        |                                   |                      |                            |                               |                      |      |
| Original price       Cancel       Rebook order         Reprice order       ×         Original price       Current price         09 JAN       AUD 1057.43       Current price         Image: Concel       Rebook order       ×         Original price       Current price       Image: Concel         Original price       Cancel       Rebook order         Image: Concel       Rebook order       ×         Image: Concel       Rebook order       ×         Image: Concel       Rebook order       ×         Image: Concel       Rebook order       ×         Image: Concel       Rebook order       ×         Image: Concel       Rebook order       ×         Image: Concel       Rebook order       ×         Image: Concel       Rebook order       ×         Image: Concel       Rebook order       ×         Image: Concel       Rebook order       ×         Image: Concel       Rebook order       ×         Image: Concel       Rebook is not available       ×         Original price       Current price       AUD 439.54       Close         Image: Concel       Image: Concel       Close       Close                                                                                                    | Original r                                     | price                       |                        |                                   |                      | Current price              |                               |                      |      |
| O9 JAN       ADD 1002:00       T ADD 1015:30         Cancel       Rebook order         Reprice order       ×         Original price       Current price         09 JAN       AUD 1057:43         Cancel       Rebook order         Reprice order       ×         Cancel       Rebook order         Reprice order       ×         Price has not changed       ×         Original price       Current price         10 JAN       AUD 439.54         Close       Close                                                                                                    |                                                |                             | 000 0                  | -                                 |                      |                            | ~~                            |                      |      |
| Cancel       Rebook order         Reprice order       ×         Original price       Current price         09 JAN       AUD 1057.43         Cancel       Rebook order         Reprice order       ×         Price has not changed       ×         Price has not changed       Current price         10 JAN       AUD 439.54         Close       Close                                                                                                    | U9 JAN                                         | AUD I                       | 002.0                  | J                                 |                      | AUD 1015.                  | 30                            |                      |      |
| Cancel       Rebook order         Reprice order       ×         Original price<br>09 JAN       Current price<br>J AUD 1045.73         Cancel       Rebook order         Reprice order       ×         Original price<br>Nebook is not available       Current price<br>AUD 439.54         Original price<br>10 JAN       Current price<br>AUD 439.54                                                                                                    |                                                |                             |                        |                                   |                      |                            |                               |                      |      |
| Cancel       Rebook order         Reprice order       ×         Original price       Current price         09 JAN       AUD 1057.43         Cancel       Rebook order         Reprice order       ×         Price has not changed       Current price         Not available       Current price         Original price       Current price         10 JAN       AUD 439.54         Close                                                                                                    |                                                |                             |                        |                                   |                      |                            |                               |                      |      |
| Reprice order       ×         Original price<br>09 JAN       Current price<br>I AUD 1045.73         Cancel       Rebook order         Reprice order       ×         Image: Price has not changed<br>Rebook is not available       Current price<br>AUD 439.54         Original price<br>10 JAN       Current price<br>AUD 439.54         Close       Close                                                                                                    |                                                |                             |                        |                                   |                      |                            | Cancel                        | Rebook orde          | r    |
| Reprice order       ×         Original price<br>09 JAN       Current price<br>J AUD 1045.73         Cancel       Rebook order         Reprice order       ×         Image: Price has not changed<br>Rebook is not available       Current price<br>AUD 439.54         Original price<br>10 JAN       Current price<br>AUD 439.54         Close       Close                                                                                                    |                                                |                             |                        |                                   |                      | L                          |                               |                      |      |
| Reprice order       ×         Original price       Current price         09 JAN       AUD 1057.43         Cancel       Rebook order         Reprice order       ×         Original price       Current price         Price has not changed       Current price         Original price       Current price         10 JAN       AUD 439.54         Close                                                                                                    |                                                |                             |                        |                                   |                      |                            |                               |                      |      |
| Original price     Ourrent price       09 JAN     AUD 1057.43       Cancel     Rebook order       Reprice order     ×       Image: Price has not changed<br>Rebook is not available     Current price       Original price     Current price       10 JAN     AUD 439.54       Close                                                                                                    | Reprice                                        | order                       |                        |                                   |                      |                            |                               |                      | ×    |
| Original price<br>09 JAN       Current price<br>I AUD 1045.73         Cancel       Rebook order         Reprice order       ×         Image: Price has not changed<br>Rebook is not available       Current price<br>AUD 439.54         Original price<br>10 JAN       Current price<br>AUD 439.54         Close                                                                                                    | Replice                                        | Juei                        |                        |                                   |                      |                            |                               |                      | ^    |
| Original price<br>09 JAN AUD 1057.43<br>Cancel Rebook order<br>Reprice order ×<br>Price has not changed<br>Rebook is not available<br>Original price<br>10 JAN AUD 439.54<br>Close                                                                                                    |                                                |                             |                        |                                   |                      |                            |                               |                      |      |
| 09 JAN       AUD 1057.43       I AUD 1045.73         Cancel Rebook order         Reprice order       X         Image: Price has not changed Rebook is not available       Current price AUD 439.54       Current price AUD 439.54         Original price 10 JAN       AUD 439.54       Close                                                                                                    | Original p                                     | orice                       |                        |                                   |                      | Current price              |                               |                      |      |
| Cancel Rebook order Reprice order  Reprice has not changed Rebook is not available  Original price 10 JAN AUD 439.54  Close  Close                                                                                                    | 00 1441                                        |                             | 057 4                  | 2                                 |                      |                            | 70                            |                      |      |
| Cancel Rebook order<br>Reprice order<br>×<br>Price has not changed<br>Rebook is not available<br>Original price<br>10 JAN AUD 439.54<br>Close                                                                                                    | U9 JAN                                         | AUD I                       | 057.4                  | 5                                 |                      | AUD 1045.                  | /3                            |                      |      |
| Cancel       Rebook order         Reprice order       × <ul> <li>Price has not changed<br/>Rebook is not available</li> <li>Original price<br/>10 JAN AUD 439.54</li> <li>Current price<br/>AUD 439.54</li> <li>Close</li> </ul>                                                                                                    |                                                |                             |                        |                                   |                      |                            |                               |                      |      |
| Cancel       Rebook order         Reprice order       ×         Price has not changed<br>Rebook is not available       Current price<br>AUD 439.54         Original price<br>10 JAN       Current price<br>AUD 439.54                                                                                                    |                                                |                             |                        |                                   |                      | r                          |                               |                      |      |
| Reprice order       ×         Price has not changed       Rebook is not available         Original price       Current price         10 JAN       AUD 439.54         Close                                                                                                    |                                                |                             |                        |                                   |                      |                            | Cancel                        | Rebook orde          | Г    |
| Reprice order       ×         Price has not changed       Rebook is not available         Original price       Current price         10 JAN       AUD 439.54         Close                                                                                                    |                                                |                             |                        |                                   |                      | L                          |                               |                      |      |
| Reprice order       ×         Price has not changed       Price has not changed         Rebook is not available       Current price         Original price       Current price         10 JAN       AUD 439.54         Close                                                                                                    |                                                |                             |                        |                                   |                      |                            |                               |                      |      |
| Price has not changed         Rebook is not available         Original price         10 JAN       AUD 439.54         Close                                                                                                    | Reprice of                                     | order                       |                        |                                   |                      |                            |                               | >                    | ¢    |
| Price has not changed         Rebook is not available         Original price         10 JAN       AUD 439.54         Close                                                                                                    |                                                |                             |                        |                                   |                      |                            |                               |                      |      |
| Price has not changed         Rebook is not available         Original price       Current price         10 JAN       AUD 439.54         Close                                                                                                    |                                                |                             |                        |                                   |                      |                            |                               |                      |      |
| Original price     Current price       10 JAN     AUD 439.54       Close                                                                                                    | Pri                                            | ice has                     | not o                  | hanged                            |                      |                            |                               |                      |      |
| Original price<br>10 JAN AUD 439.54<br>Close                                                                                                    | CI Pol                                         | book is a                   | not avail              | able                              |                      |                            |                               |                      |      |
| Original price Current price<br>10 JAN AUD 439.54 AUD 439.54<br>Close                                                                                                    | Ret                                            | JOOK IS I                   | ot dvdll               | aule                              |                      |                            |                               |                      |      |
| Original price Current price<br>10 JAN AUD 439.54 AUD 439.54 Close                                                                                                    |                                                |                             |                        |                                   |                      |                            |                               |                      |      |
| 10 JAN AUD 439.54 AUD 439.54 Close                                                                                                    | Original p                                     | rice                        |                        |                                   | 0                    | Current price              |                               |                      |      |
| Close                                                                                                    | 10 JAN                                         |                             | 39 54                  |                                   |                      | LID 439 54                 |                               |                      |      |
| Close                                                                                                    | TO JAN                                         | AUD 4                       | 07.04                  |                                   |                      | 100 409.04                 |                               |                      |      |
| Close                                                                                                    |                                                |                             |                        |                                   |                      |                            |                               |                      |      |
| Close                                                                                                    |                                                |                             |                        |                                   |                      |                            |                               |                      |      |
|                                                                                                    |                                                |                             |                        |                                   |                      |                            |                               | Close                |      |
|                                                                                                    |                                                |                             |                        |                                   |                      |                            |                               |                      | _    |

Page | 9

#### [NDC] - Rebook order following Reprice

This feature enables the user to rebook the new order following reprice of an existing unfulfilled order. If the rebook order action is successful, an order confirmation response that includes the new rebooked Order items details will be presented to the user.

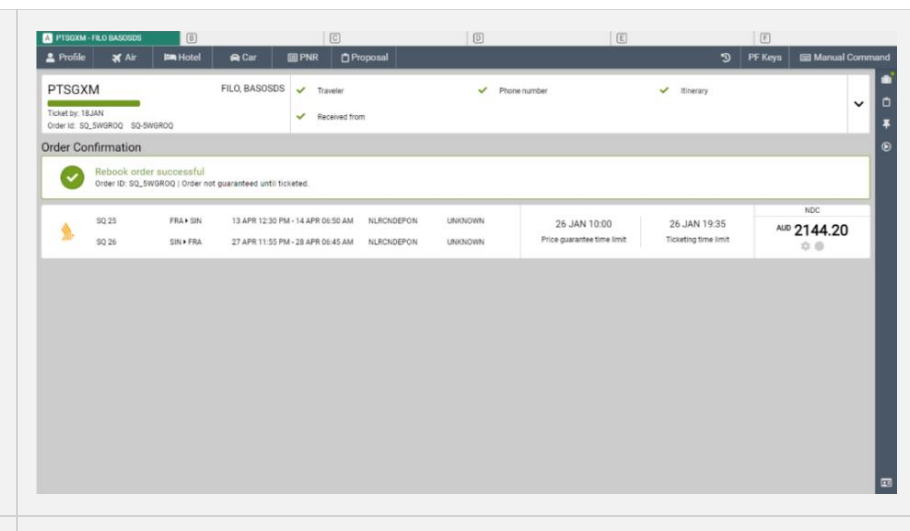

### [NDC] - Price guarantee time limit details on the order confirmation page

The Price guarantee time limit is now shown before the Ticketing time limit on the Order confirmation view. The display contains the Price guarantee time limit and time zone details (local PCC time zone or not identified)

#### [NDC] - Unsaved changes warning on Rebook order display

The NDC Rebook order workflow now presents the user with a notification displaying a warning message that their PNR has unsaved changes and instructing the user to End & Retrieve or Ignore changes before continuing with their workflow.

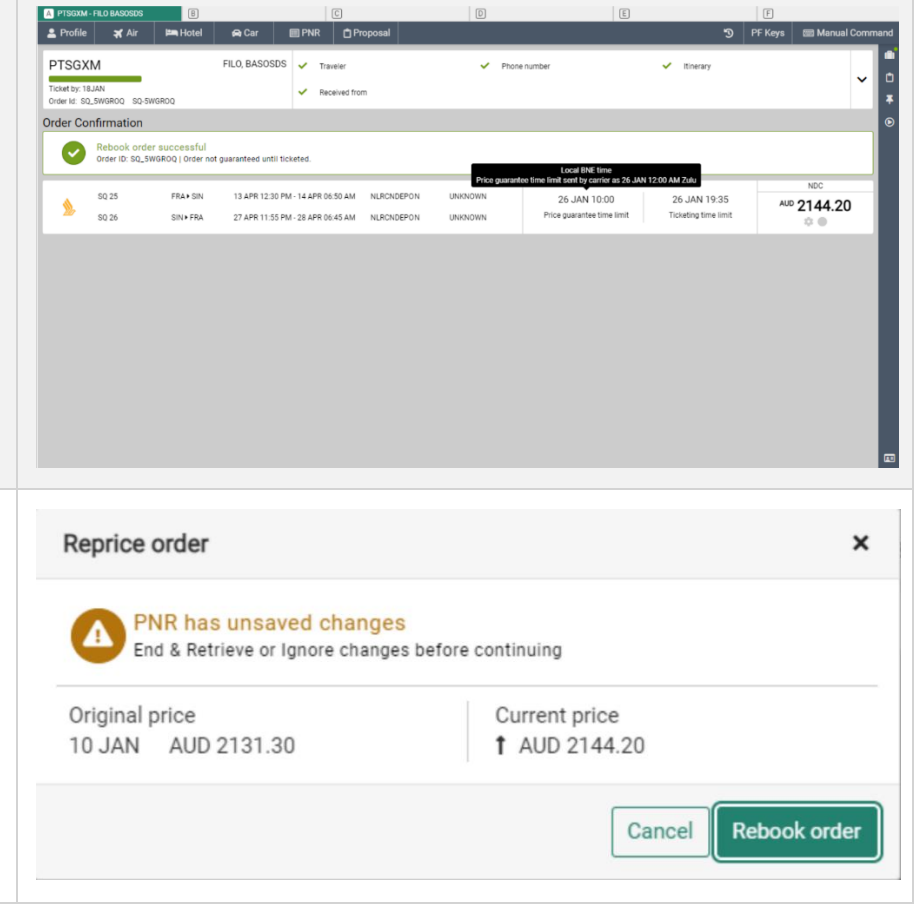

#### [CSL] - Product Code Change PSBZZV ZYK, PAULINA 🖌 Travele Phone + Frequent flye PS8ZZ O Add to PNR QUOTES TICKETING Travelers (1 As a part of work to support true CSL 1 Delete bookings for GDS content, related to HYAIT Andaz Liv ΗK LHR 12 Mar future legacy path sunset, this release contains enhancement to modify product code for CSL GDS segments. Global ID: 1000 mer 10.00 Graphical PNR and Trip Summary RATE DET contain now 'Change room type' option VIEW RATE DETAILS allowing to change the booking to a 1 Delete different available Product code. Modify Reservation × With new modify action user will to be 12 Mar 2023 able to change Product code (room GBP 1795.00 HYATI GBP 359.00 1 room 1 guest Check-in 17 Mar 2023 Ec2m 7qn Londo avg. nightly rate type) only. with taxes & fees Room Details Cancel Check a [Accessibility] - Fulfil order Fulfill order X enhancement This feature makes the fulfil order workflow accessible when there is no No NDC order available NDC order in the user session. In such case, the user is presented with a modal showing the message "No NDC order Close available". [Accessibility] - Cancel ticket/EMD Cancel ticket/EMD × enhancement for no tickets This feature makes the Cancel ticket/EMD workflow accessible when No tickets available there is no ticket in the user session. In such case, the user will be presented with a warning showing the message "No tickets available. Close

| [Accessibility] - Exchange shop<br>enhancement<br>This feature makes the fulfil order<br>workflow accessible when there is no<br>ticket in the user session. In such case,<br>the user is presented with a modal<br>showing the message "No ticket<br>available"                                                                                                    | Exchange shop ×<br>No ticket available<br>Close                                                                                                    |
|----------------------------------------------------------------------------------------------------|----------------------------------------------------------------------------------------------------|
| [Accessibility] - Exchange shop NDC<br>enhancement<br>This feature makes the Exchange shop<br>NDC workflow accessible when there is<br>no NDC order in the user session. In<br>such case, the user is presented with a<br>modal showing the message "No NDC<br>order available".                                                                                                    | Exchange shop NDC ×  No NDC order available  Close                                                                                                    |
| <ul> <li>[Accessibility] - Accessible action<br/>button in Air Extras</li> <li>An enhancement was added to make<br/>the action button Save accessible when<br/>there is no required information for<br/>either Passenger or Ancillary items on<br/>the Air Extras modal.</li> <li>Upon pressing the Save button<br/>an information message will be<br/>presented to inform the agent as to why<br/>they cannot perform the Save action.</li> </ul> | Air Extras       Air Extras offers may not be accurate because Fare information is not available.                                                                                                    |
|                                                                                                    | Air Extras       X         HCD-HND:       Net14725         I Lounge       Lounge         Meal and Beverage       ADTPaid Lounge Access         O'to mark with the carrier's policy for AP       I mot AV/AL         D'tomas weithighe for sell.       ADTPaid Lounge Access         Mark HADE       ADTPaid Lounge Access         I wort AV/AL       I.1 SMITH / ADT 0 0.00         JOHN       AIr Extras Total: 0.00 |

#### [Accessibility] - Command History enhancements

This feature makes the Command history widget accessible to the SR360 user. The main enhancements are:

- The "Select" and "Execute" • buttons are always enabled. When nothing is selected from the history, a tooltip message will be presented advising the user to "Select an item".
- When the focus is on disabled items in the widget a tool tip message "Item cannot be selected" will be shown
- When multiple items are ٠ selected, and the user clicks on the "Select" button a tooltip message "Only one item can be selected" will be presented.

| 5                       | PF Keys 🔤 Manua             | al Co    |  |  |  |  |  |  |  |  |
|-------------------------|-----------------------------|----------|--|--|--|--|--|--|--|--|
| Command                 | History                     |          |  |  |  |  |  |  |  |  |
| I15MAYKRKDFW            |                             | <b>^</b> |  |  |  |  |  |  |  |  |
| SMITH/JOHN              | 🖾 -SMITH/JOHN               |          |  |  |  |  |  |  |  |  |
| X WP                    |                             |          |  |  |  |  |  |  |  |  |
| X WPNCB                 |                             | _        |  |  |  |  |  |  |  |  |
| X WCAY                  |                             |          |  |  |  |  |  |  |  |  |
| WPNCB                   |                             |          |  |  |  |  |  |  |  |  |
| I XI                    |                             |          |  |  |  |  |  |  |  |  |
| I15MAYDFWTUL            |                             | -        |  |  |  |  |  |  |  |  |
| 📼 01Y1                  |                             |          |  |  |  |  |  |  |  |  |
| I XI                    |                             |          |  |  |  |  |  |  |  |  |
| I13MARHKDHND            |                             |          |  |  |  |  |  |  |  |  |
| 📼 01Y1                  |                             |          |  |  |  |  |  |  |  |  |
| W Select an item        |                             | -        |  |  |  |  |  |  |  |  |
| Execute                 | Select                      |          |  |  |  |  |  |  |  |  |
| 0                       |                             |          |  |  |  |  |  |  |  |  |
| 🛪 WPNCB                 |                             |          |  |  |  |  |  |  |  |  |
| X WCAY                  |                             |          |  |  |  |  |  |  |  |  |
| annot be selected WPNCB |                             |          |  |  |  |  |  |  |  |  |
| I XI                    |                             |          |  |  |  |  |  |  |  |  |
| 🖾 115MAYDFW             | TUL                         |          |  |  |  |  |  |  |  |  |
| I15MAYDFWTUL            |                             |          |  |  |  |  |  |  |  |  |
| 📼 01Y1                  |                             |          |  |  |  |  |  |  |  |  |
| XI                      |                             |          |  |  |  |  |  |  |  |  |
| 📼 113marhkdhnd          |                             |          |  |  |  |  |  |  |  |  |
| 📟 01Y1                  |                             |          |  |  |  |  |  |  |  |  |
| WP                      | Only one item can be select | ed       |  |  |  |  |  |  |  |  |
| Evecute                 |                             |          |  |  |  |  |  |  |  |  |
| Execute                 | Jeleci                      |          |  |  |  |  |  |  |  |  |

Sabre Red 360 Release Notes

Page | 13 ©2023 All rights reserved. Sabre, and Sabre Red 360 are trademarks and/or service marks of an affiliate of Sabre Corporation. All other trademarks, service marks, and trade names are the property of their respective owners.

Iten

# [Accessibility] - Accessible "Propose" button

The Propose button is now accessible even if it is not possible to create a Proposal.

*The* Propose button is disabled in the following scenarios:

- Multi-ticket in Air Shopping
- Name select in Pricing
- Multi room in Hotel Shopping

When the user hovers over or moves focus with the keyboard to the *Propose* button a tooltip message is displayed with the relevant response.

For the scenarios when the *Propose* button is active and the user clicks on the button an animation is shown. Then, the button is changed to be disabled, but is still focusable. When the user hovers over or focuses on the button (with the mouse or keyboard), a tooltip with "Already proposed" message appears.

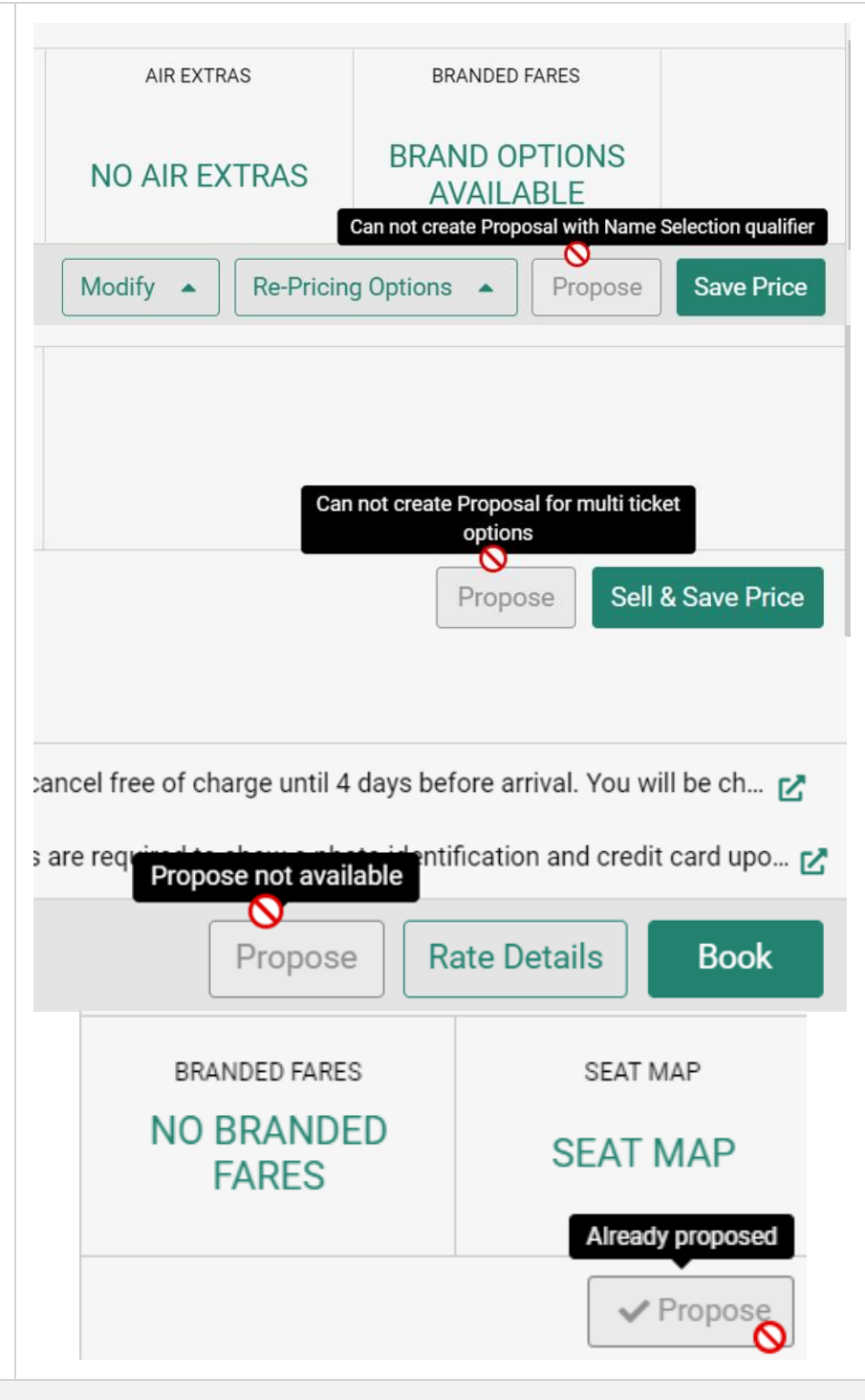

Page | 14

#### [General] - Windows 8.1 compatibility

Support for Windows 8.1 has been removed. User running on this version of Windows will no longer be able to access Sabre Red 360.

Sabre Red 360 Release Notes

#### [SDK] - New workflow extension point: dynamo.ticketing:afterRevalidateTicket

A new workflow extension point dynamo.ticketing:afterRevalidateTicket is now available. It allows Red App developers to react and apply code logic after the user has attempted to revalidate a ticket.

Samples com.sabre.redapp.example3.desktop.auto.wf.extensions and com.sabre.redapp.example3.web.wf.extension have been updated with this information.

#### [SDK] - New Extension Point - After Issue Miscellaneous Intelligent Service Fee

A new workflow extension point dynamo.segment:afterIssueServiceFee is now available. It allows the Red App developer to react and apply code logic after the user has attempted to issue a Miscellaneous Service Fee document. The data model contains a success indicator and a status message.

Samples com.sabre.redapp.example3.desktop.auto.wf.extensions and com.sabre.redapp.example3.web.wf.extension have been updated with use cases detailing when this extension point is triggered and present the basic data that is available when it is being used.

#### [SDK] - New extension point: dynamo.ticketing:afterCancelDocumentRefund

A new workflow extension point dynamo.ticketing:afterCancelDocumentRefund allows a Red App developer to react and apply code logic after the user attempts to cancel a refunded document.

Samples com.sabre.redapp.example3.desktop.auto.wf.extensions and com.sabre.redapp.example3.web.wf.extension have been updated with further details.

#### [SDK] - Extension point enhancement: afterIssueTicket

dynamo.ticketing.afterIssueTicket extension point data model has been enhanced and now contains a status message.

#### [SDK] - Extension point enhancement: beforeAirShopping and afterAirShopping

The data models of workflow extension points dynamo.airshopping:beforeAirShopping and dynamo.airshopping:afterAirShopping were enhanced with Account Codes and Corporate IDs.

Samples com.sabre.redapp.example3.desktop.auto.wf.extensions and com.sabre.redapp.example3.web.wf.extension have been updated with this new functionality showing details as to when the extension points can be triggered and the data that is returned.

#### [SDK] - Air shopping tile widget data model enhancement

The Air Shopping tile widget data model has been enhanced. From now on the information about all segments from the given Air Shopping itinerary is available for Red App developers.

#### [SDK] - Residency qualifier passed in Structure Fare Rules request when used in pricing The structured fare rules API has been updated to respect the Residency Qualifier whenever it is used in a pricing transaction.

Sabre Red 360 Release Notes

#### [SDK] - DatePicker component publicly Form × available in ICustomFormsService This new SR360 SDK enhancement First Name (optional) allows the Red App developers to use DatePicker as a public SDK API. Last Name (optional) The sample com.sabre.redapp.example3.web.re act.modal has been updated with this Long Connect (optional) new functionality. Departure Date (optional) DMMMYYYY The "Date Picker Component" chapter of January 2023 • > the SR360 SDK documentation has also Su Mo Tu We Th Fr Sa Cancel OK been created to document details related to this feature. 10 11 12 13 14 17 18 19 20 21 24 25 26 27 28 29 30 31 [SDK] - Seat Map opened via RedApp \* & & & & \* Seat Map I PNR A new SR360 SDK solution, that allows LAX-LAS: DL 2629 LAS-LAX: DL 1659 O Add to Red Apps to open the Seat Map with the 🖶 Tra Delta Air Lines 1659 LAS - Las Ve aas 🔿 LAX - Los Ar selected flight being displayed, is now 000 0 available. 0 0 📾 Car (0) Ava 000 000 O Err A new sample, com.sabre.redapp.example3.web.se 0 0 3 🔳 🔳 📈 at.map, has been created where the 24 user can see all available functions for 6 🔜 🔜 📈 7 this new feature. Close Save A chapter documenting ISeatMapService has been created under Sabre Red 360 Software Development Kit Help \ Sabre Red 360 Developer Toolkit \ Web Modules \ Examples in Sabre Red 360 Developer Kit. [SDK] - CSL - Enable nudge UI contribution This SR360 SDK enhancement allows the Red App developer to use Nudge in the Hotel CSL Shopping. Samples com.sabre.redapp.example3.desktop.app.nudge sampleplugin and com.sabre.redapp.example3.web.nudge have been updated with this new functionality.

Refer to chapter "nudge" in SDK documentation for all details.

Sabre Red 360 Release Notes

Page | 16

#### [SDK] - Saving settings for Web Red Apps - local storage

A SR360 SDK document has been created to explain how to use local storage in a Web Red App. The chapter "Using local storage" is available under Sabre Red 360 Software Development Kit Help \ Sabre Red 360 Developer Toolkit \ Web Modules \ Web Modules API Reference.

Sabre Red 360 Release Notes

## **Defects Fixed**

| Defect ID   | Description                                                                                                    |
|-------------|----------------------------------------------------------------------------------------------------|
| TNNSRW-4736 | Resolves an issue found when triggering extension point beforeAirShoppingInput to update User Interface                                                           |
| TNNSRW-4744 | Resolves an issue when WP command response was missing a decimal for currency type DOP that caused an error warning "rounding necessary" when using Trip Proposal |
| TNNSRW-4775 | Resolved an issue where the Hotel Frequent guest numbers were remaining in the command helper field                                                               |
| TNNSRW-4767 | Resolved an issue where the Trip Proposal Search Type dropdown was moving slightly when the user was selecting an option                                          |
| TNNSRW-4794 | Russian translation corrections                                                                                                    |
| TNNSRW-4629 | Resolves an issue found in Documents & Messaging in SR Web where the Send button was not triggering the "EM" function.                                            |

Sabre Red 360 Release Notes

# How to Verify the Update

Updates occur by either manually "checking for updates" under "Help" or with no intervention on your part 20 minutes after starting up, with no impact to your workflow. Please note the update will not go into effect until you have restarted your system. To validate that you have implemented the update, you may type in STAT command and in a response value of "Release Version" field will indicate actual version of the system.

# System Requirements/Prerequisites

The Sabre® Red<sup>™</sup> 360 is a managed client application that is downloaded and installed in a variety of configurations. The Sabre technical development and quality assurance teams have tested various scenarios to determine minimum hardware specifications for the end user's workstation.

An installation of Sabre® Red<sup>™</sup> 360 on a workstation that does not meet these specifications may not function properly and cannot be supported by Sabre.

#### Operating System Software

We support the installation and operation of Sabre Red 360 on a workstation that meets one of the following specifications:

- Microsoft Windows 10 32 and 64-bit
- Microsoft Windows 11
- Microsoft Windows Server 2016, 2019, 2022
  - Basic support for Terminal Services environment including Citrix
- macOS Big Sur or later (11.7.1 or later)

We recommend 64-bit Windows 10 and macOS Ventura (13)

#### Hardware Specifications

#### Processor:

Minimum:

Intel Core i3 Dual-core processor with 3.3 GHz (or AMD equivalent)

Recommended:

- Intel Core i5 Dual-core processor with 3.2 GHz (or AMD equivalent)

Sabre Red 360 Release Notes

- Apple silicon (Apple-designed chip based on ARM architecture)
- Memory: 3.5 GB RAM for 32 bit OS or 8 GB RAM for 64 bit OS.
- 1.6 GB of free disk space for the first user on a standard desktop installation, and 240 MB for each additional user. • Additional storage may be required for other agency applications.
- Monitor: 1366x768 is highly recommended. Monitors with lower resolution will work, but the user experience will be sub-optimal.

#### Permissions and Rights

Sabre Red 360 requires "Full" rights or permissions to the installation and user directories that it will be installed too. Additional information on permissions, directory options, and locations can be found on the Advanced Installation User guide.

#### Network

- Sabre® Customer Virtual Private Network Connection Customer-supplied Internet connection. Note: SCVPN requires access to this URL.
  - https://scvpn.havail.sabre.com 0
  - 151.193.159.130 0
  - 151.193.159.2 0
  - Port 443 0
  - The RMI server connection to SCVPN will use port 10099 on the local machine. 0
- Private Connection Dedicated connection to Sabre
  - Business to Business VPN (B2BVPN) 0
  - Managed Network Services 0
  - Vendor Access Room connections 0
  - Note: Ports 443, 80, 389, 30030, 30031, 30032, and 30051 open for the 360 communication processes to 0 work properly.
- Complete list of required URLs, Ports and IP Addressses can be found on Sabre Central, under:

Support (tab)  $\rightarrow$  Additional Support Resources  $\rightarrow$  Product Release Notes & Related Information  $\rightarrow$  Sabre Red 360  $\rightarrow$ Technical Requirements – Sabre Red 360

And look for the following documents:

- Sabre Red Connectivity Guide for PROD PROD June 2022 0
- Sabre Red Connectivity Guide for CERT CERT June 2022 0

Sabre Red 360 Release Notes

# Expected System Down Time

You will not experience any down time because of this release. This release update will download in the background. After it finishes downloading to your local workstation you will be presented with the option to restart now or later.

## Agency Admin Tool

By utilizing the Agency Admin Tool, you are leveraging the flexibility of the Sabre Red 360. You have control over what tools and features your users can see and use within the Sabre Red 360, and you can control the timing of update delivery to your users. This powerful control over the Sabre Red 360 supports the efficiency of your users and your operations.

The date of the release is of importance if you are utilizing the Agency Admin Tool to lock down a set of users to control when the update is delivered to them. The locking function of the Agency Admin Tool is designed to allow you to lock down a set of users on the last version of the Sabre Red 360, and leave other targeted users unlocked for testing purposes, providing the utmost flexibility to test the update prior to a wide deployment in your environment.

To lock these users, you need to complete a few critical steps as the agency admin, no later than day before release date to ensure these users do not receive the update on the day of release.

- Login to Sabre Red 360
- Access the Agency Admin Tool and lock all users at your agency from receiving the update.

For further documentation and additional information on the Agency Admin Tool as well as details on the release, please visit the Sabre Red 360 community on Sabre Central.

### **Contact Information**

If you need help, contact the Sabre Help Desk using web Callback method.

- Access Sabre Central and navigate to: <u>https://central.sabre.com/s/contactsupport</u>
- You can request a Callback (if available) to get faster support or submit an Online Case if you prefer a written answer.

Sabre Red 360 Release Notes